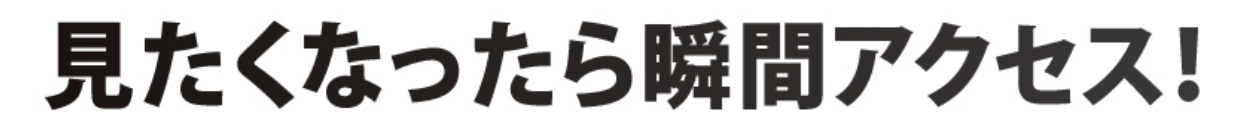

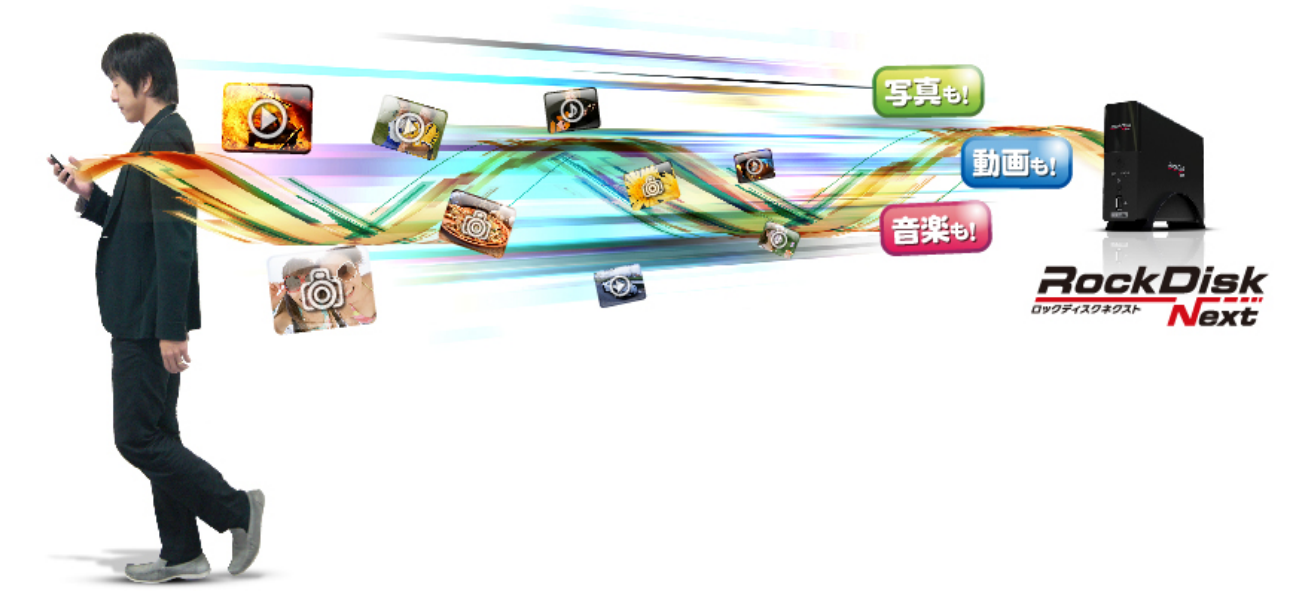

# 機能リスト

製品のデザイン、仕様、外観、等は予告なく変更する場合があります。

第2版

## ●デスクトップ画面

※説明のない項目についてはお答えいたしかねます

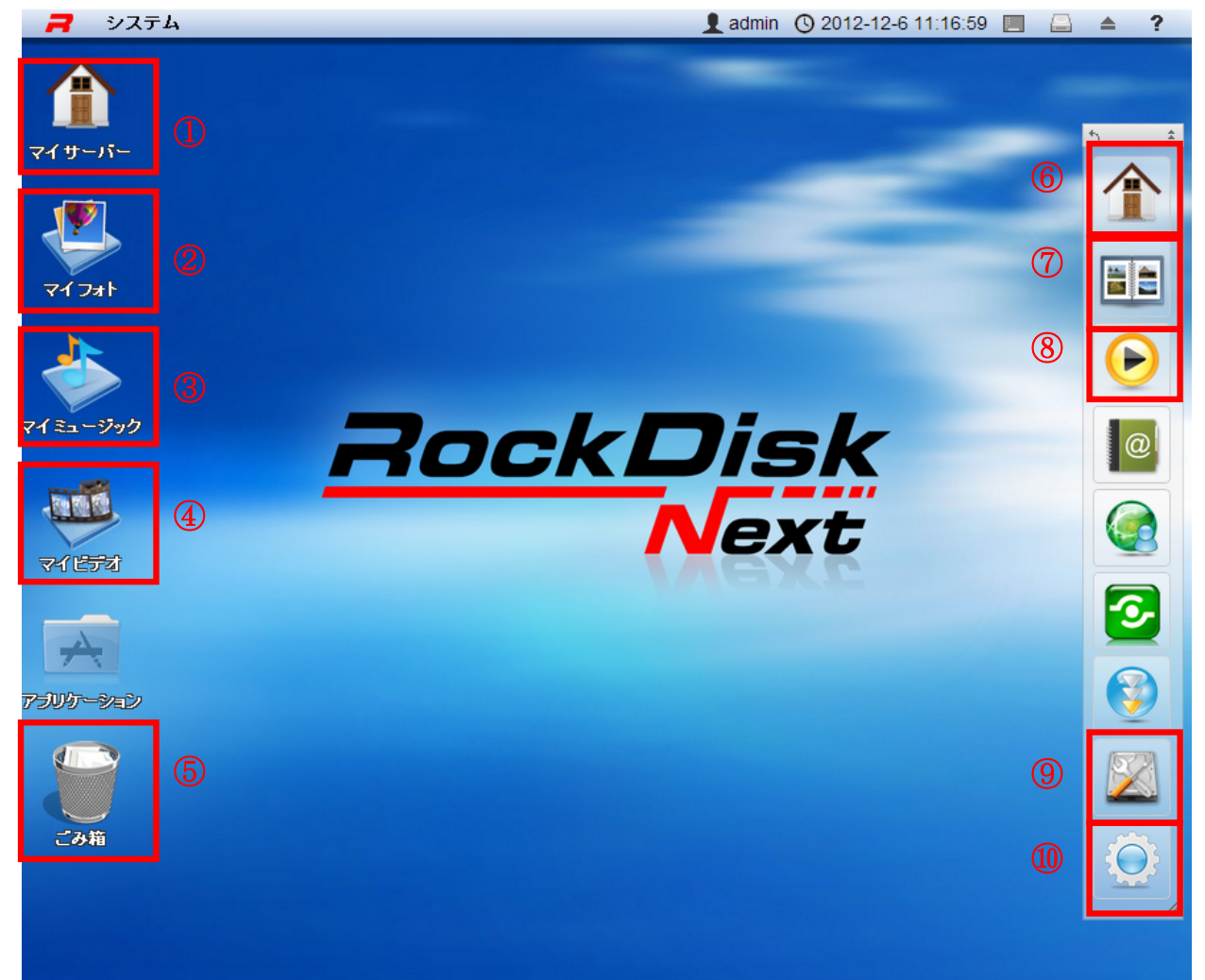

【デスクトップショートカット】

①マイサーバー

RockDiskNext 上のファイルを管理し、整理することができるファイルマネージャアプリケーションです。

2マイフォト

マイサーバーを開いた先の「写真」フォルダのショートカットとして機能します。

③マイミュージック

マイサーバーを開いた先の「音楽」フォルダのショートカットとして機能します。

④マイビデオ

マイサーバーを開いた先の「ビデオ」フォルダのショートカットとして機能します。

⑤ごみ箱

削除されたファイルを一旦格納し、復元したり完全に削除することができる機能です。 ※本機能はデスクトップ画面(リモートアクセス時)より削除したファイルやフォルダのみ対象となります。

#### 【ツールバー】

⑥マイサーバー

①のマイサーバーと同様です。

⑦アルバム

保存されている画像とメディアを使用して自分のアルバムを作り、他のユーザーとのアルバム共有やウェブサイトへの公開ができるアプリケーションです。

⑧メディアプレーヤー

RockDiskNext に保存されているデジタルオーディオまたはビデオファイルを再生する機能です。

⑨ディスクマネージャ

RockDiskNextのフォーマットやパーティション作成などの管理アプリケーションです。

10プリファレンス

システムの環境設定を行う機能です。

●プリファレンス画面

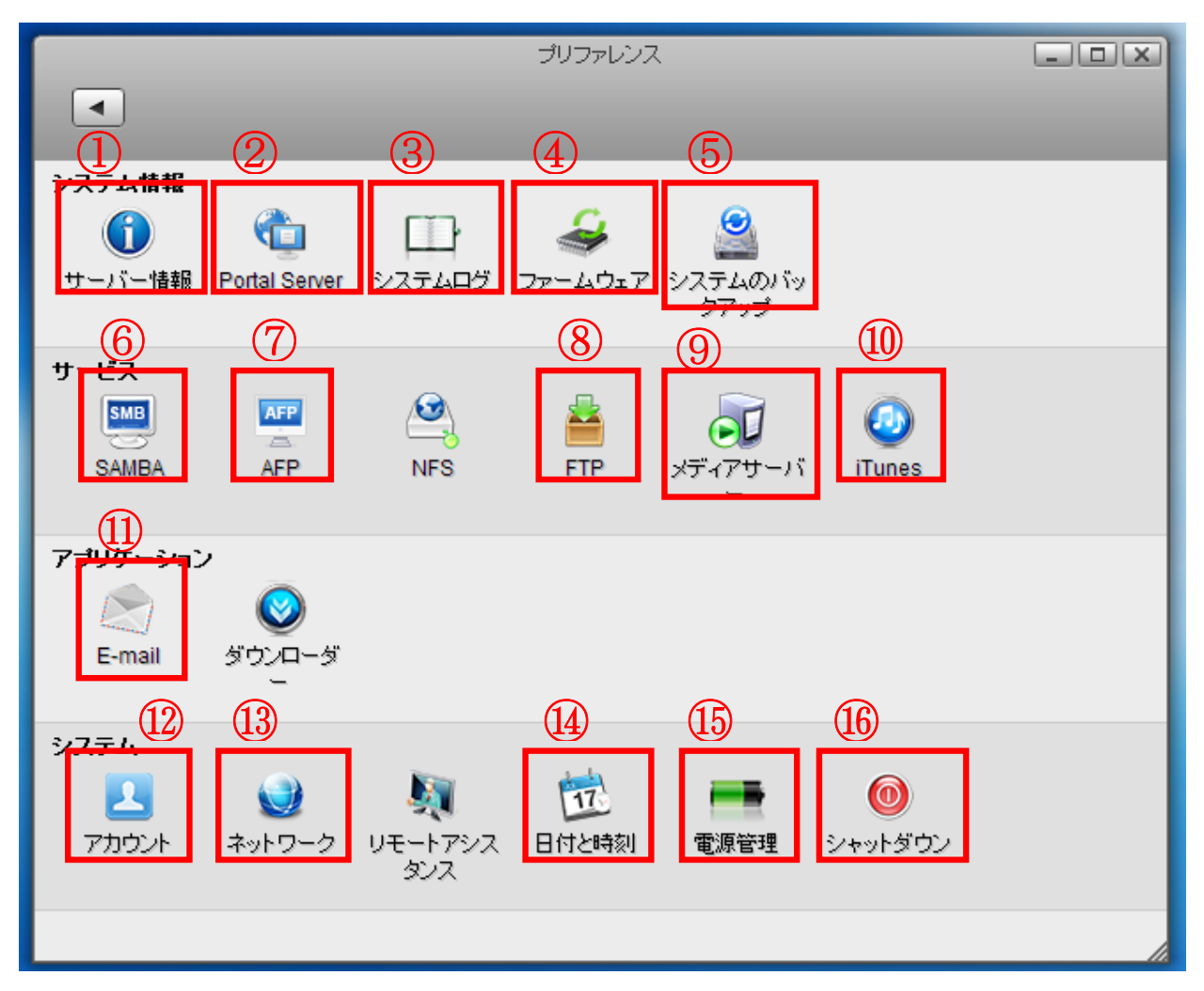

①サーバー情報

RockDiskNext 本体の情報を参照できる機能です。IP アドレスや登録名など確認できます。

|                    | サーバー情報                                                                                                    |                                                                                                    |
|--------------------|----------------------------------------------------------------------------------------------------|----------------------------------------------------------------------------------------------------|
| •                  |                                                                                                    |                                                                                                    |
|                    |                                                                                                    |                                                                                                    |
|                    |                                                                                                    |                                                                                                    |
| 28.0               |                                                                                                    |                                                                                                    |
| 豆砂石<br>オフト々        |                                                                                                    |                                                                                                    |
| ホムー 石<br>ロークグリレーゴタ |                                                                                                    |                                                                                                    |
|                    |                                                                                                    |                                                                                                    |
|                    |                                                                                                    |                                                                                                    |
|                    | and the second second se |                                                                                                    |
| つって したって バージョン     |                                                                                                    |                                                                                                    |
| カースリエアバーション        |                                                                                                    | and the second second se |
| 5-41001-942        |                                                                                                    |                                                                                                    |
| 現在時刻               |                                                                                                    |                                                                                                    |
|                    |                                                                                                    |                                                                                                    |
|                    |                                                                                                    |                                                                                                    |
|                    | 更新                                                                                                    |                                                                                                    |
|                    |                                                                                                    |                                                                                                    |
|                    |                                                                                                    |                                                                                                    |
|                    |                                                                                                    |                                                                                                    |
|                    |                                                                                                    | 10                                                                                                    |

| 項目名           | 内容                              |
|---------------|---------------------------------|
| 登録名           | リモートアクセスでのログインで使用する名称           |
| ホスト名          | ネットワーク上で表示される名称                 |
| ワークグループ名      | ネットワークで使用するワークグループ名             |
| ローカル IP アドレス  | 割り当てられている IP アドレス               |
| UPnP を転送      | ネットワークドライブへのリモートログインに使用されるポート番号 |
| MAC アドレス      | 本体の MAC アドレス                    |
| ファームウェアのバージョン | 現在のファームウェアバージョン                 |
| カーネルのバージョン    | システムの現在のカーネルバージョン               |
| 現在時刻          | システムの現在の日付と時刻                   |

2 Portal Server

リモートアクセスの為の設定を行う機能です。

③システムログ

ログデータの閲覧と確認を行える機能です。

④ファームウェア

ファームウェアの更新機能です。

| ファームウェア                                                                                                    |                          |
|----------------------------------------------------------------------------------------------------|--------------------------|
|                                                                                                    |                          |
| 現在のバージョン 20121114 (それが最新である.)<br>手動更新 検索                                                                                                    | ţ                        |
| 自動更新 図「自動更新」を有効にした場合は、ファームウェアの新し、バージョンが見つかる<br>ステムはファームウェアを自動的に更新します。ファームウェアの更新中は Web ユ<br>ーインターフェースにはアクセスできません。ログインできない場合は、システムがつ<br>ムウェアを更新中であることが考えられます。数分待ってから、もう一度お試しくださ | >と、シ<br>.ーザ<br>ファー<br>い₀ |
| 更新<br>ファームウェア更新中はフロン<br>青/赤の LED が点滅します。<br>更新完了後は青色の常時」<br>ます。                                                                                                    | 小パネルの<br>点灯に戻り           |

**⑤システムのバックアップ** 

RockDiskNextのシステム設定をバックアップ、復元する機能です。 ※このシステム設定の復元を行っても、保存しているデータファイルが変更されることはありません。

**6**SAMBA

SAMBA 機能の有効、無効の設定をする機能です。標準では有効となっています。

| SAMBA                                          |  |
|------------------------------------------------|--|
|                                                |  |
| ✓ Samba サービスを有効にする (実行中です.) ワークグループ名 WORKGROUP |  |
| 適用 更新                                          |  |
|                                                |  |

⑦AFP

AFP 機能の有効、無効の設定をする機能です。Mac からアクセスや、TimeMachine でご利用の場合には 有効にします。

| AFP (1)チェックを付けます            |  |
|-----------------------------|--|
| - ☑ AFP サービスを有効にする (実行中です.) |  |
| 適用 更新                       |  |
| (2)適用をクリックします               |  |

※Timemachine でご利用いただく場合の設定方法は後述いたします。

#### **8**FTP

#### FTP 機能の設定を行います。

| FTP                                                                                                    |      |
|----------------------------------------------------------------------------------------------------|------|
| <ul> <li>□ FTPS サービスを有効にする 0</li> <li>プロトコル □ 強制ISSL</li> <li>匿名</li> <li>□ 置名を有効にする</li> <li>□ 書き込み可能な</li> <li>ポート 21</li> <li>1. 設定は、SSL場合、FTPES (FTP over explicit TLS/SSL)を使ってお使、 の FTP クライアントのプロイプを SFTP に設定します</li> <li>2. FTP クライアントのエンコーディングを UTF-8 に設定します。</li> </ul> | トコレタ |
| 道用 更新 <u>更</u> 新                                                                                                    | h    |

| 項目名      | 内容                         |
|----------|----------------------------|
| 強制 SSL   | FTPS プロトコルを使用する場合にチェックする   |
| 匿名を有効にする | 匿名ユーザーにアクセス権を付与する場合にチェックする |
| 書き込み可能な  | 匿名ユーザーの書き込みを許可する場合にチェックする  |
| ポート      | FTP で使用するポートを設定する          |

**⑨メディアサーバー** 

DLNA 対応機器のサーバーとして動作する機能です。

|                              | メディアサーバー |   |
|------------------------------|----------|---|
|                              |          |   |
|                              |          |   |
| 🚽 🗹 メディアサーバーサービスを有効にする (3    | 【行中です.)  |   |
| サービス名                        |          |   |
| メディアフォルダ /device/homes/admin |          |   |
| <b>間隔</b> 15                 |          | _ |
| Strict DLNA                  |          |   |
| □ TIVO 有効                    |          |   |
|                              |          |   |
| 適用                           | 月 更新     |   |
|                              |          |   |

| 項目名         | 内容                                |  |
|-------------|-----------------------------------|--|
| サービス名       | メディアサーバー、ホームネットワークで認識される名称        |  |
| メディアフォルダ    | メディアファイルの保存先フォルダを指定します。フォルダの追加は、  |  |
|             | 「追加」をクリックし、保存先フォルダを選択します          |  |
| 間隔          | メディアサーバーのスキャン間隔を指定します             |  |
| Strict DLNA | DLNAの規格に相当する機能です。通常はチェックする必要はありま  |  |
|             | せん。                               |  |
| TIVO 有効     | JPEG および MP3 ファイルのストリーミングを有効にする機能 |  |

10iTunes

iTunes のサーバーとして動作する機能です。

| iTunes                                                                               |     |
|--------------------------------------------------------------------------------------|-----|
|                                                                                      |     |
|                                                                                      |     |
| ✓ iTunes サービスを有効にする (停止されました.)                                                       |     |
|                                                                                      |     |
| 5-X-a mt-daapd                                                                       |     |
| ミュージックフォルタ /home/ 検索                                                                 |     |
| <b>冉スキャン間帰</b><br>の<br>一<br>一<br>一<br>一<br>一<br>一<br>一<br>一<br>一<br>一<br>一<br>一<br>一 |     |
|                                                                                      |     |
| 適用 更新                                                                                |     |
|                                                                                      |     |
|                                                                                      | li. |

| 項目名        | 内容                                                   |
|------------|------------------------------------------------------|
| サーバー名      | iTunes サーバーの名称                                       |
| ミュージックフォルダ | 音楽を保存しているフォルダを指定します。指定は「検索」をクリック<br>し、保存先フォルダを選択します。 |
| 再スキャン間隔    | 音楽ファイルのスキャン間隔を指定します                                  |

(1)E-Mail

システムに異常が発生した場合にお知らせメールを送信する機能です。

①アカウント

ユーザーアカウントの作成やパスワードの変更を行う機能です。使用方法は RockDiskNext スタートガイドにある、 「admin(管理者)パスワードを変更する」および、「アカウントを作成する」を参照してください。

③ネットワーク

ネットワーク設定確認や設定変更を行う機能です。使用方法は RockDiskNext スタートガイドにある、「ホスト名(ネット ワーク共有の名前)を変更する」を参照してください。

他日付と時刻

RockDiskNext 内の日付と時刻を設定する機能です。

15電源管理

省電力の為、ハードディスクをスピンダウン(停止)する時間を分単位で設定する機能です。 ※ディスクスタンバイ時間を「0分」に設定した場合、省電力機能は無効になります。 ⑩シャットダウン

リモートアクセスから RockDiskNext をシャットダウン(終了)もしくは再起動する機能です。

| • | シャットダウン                           |  |
|---|-----------------------------------|--|
|   | サーバーを切断してもよろしいですか?<br>シャットダウン 再起動 |  |

| 項目名     | 内容                                            |
|---------|-----------------------------------------------|
| シャットダウン | システムを終了します。再度起動する場合は本体前面の電源ボタンを押す必要<br>があります。 |
| 再起動     | システムを再起動します                                   |

### TimeMachine でご利用いただく場合の設定方法

Mac の「アプリケーション」から「テキストエディット」を起動して空のテキストファイルを作成し、ファイル名 を 「com.apple.timemachine.supported」としてデスクトップ等に保存します。

|                                              | ル 単株 フォーマット ウインドウ ヘルブ<br>※ 0 * ◆ ◆ ◆ ◆ ◆ ◆ ◆ ◆ ◆ ◆ ◆ ◆ ◆ ◆ ◆ ◆ ◆ ◆                                                                                                    |      |
|----------------------------------------------|----------------------------------------------------------------------------------------------------|------|
|                                              | 0     COF#     ・     ・     ・     ・     ・     ・     ・     ・     ・     ・     ・     ・     ・     ・     ・     ・     ・     ・     ・     ・     ・     ・     ・     ・     ・     ・     ・     ・     ・     ・     ・     ・     ・     ・     ・     ・     ・     ・     ・     ・     ・     ・     ・     ・     ・     ・     ・     ・     ・     ・     ・     ・     ・     ・     ・     ・     ・     ・     ・     ・     ・     ・     ・     ・     ・     ・     ・     ・     ・     ・     ・     ・     ・     ・     ・     ・     ・     ・     ・     ・     ・     ・     ・     ・     ・     ・     ・     ・     ・     ・     ・     ・     ・     ・     ・     ・     ・     ・     ・     ・     ・     ・     ・     ・     ・     ・     ・     ・     ・     ・     ・     ・     ・     ・     ・     ・     ・     ・     ・     ・     ・     ・     ・     ・     ・     ・     ・     ・     ・     ・     ・     ・     ・ <td< th=""><th>ディット</th></td<> | ディット |
|                                              | 名前: com.apple.timemachine.supported                                                                                                    |      |
| よく使う項目<br>Dropbox<br>デスクト・・・<br>音類<br>日 ムービー | (3)名前欄に<br>「com.apple.timemachine.supported」<br>と入力する                                                                                                    |      |
| □ ミューシ…<br>◎ ピクチャ<br>● ダウンロ…<br>☆ アプリケ…      | (4)クリッ                                                                                                    | クする  |
| フォー<br>✓ 拡張子を隠す                              | マット: リッチテキストフォーマット<br>新規フォルダ キャンセル 保存                                                                                                    |      |

「(3) RockDiskNext にログインする」(3ページ)と同じ手順でリモートアクセスし、管理者権限でログインします。

| RockDisk<br>Next          |                                 |
|---------------------------|---------------------------------|
| ユーザー名 admin<br>パスワード      | 「ユーザー名」admin<br>「パスワード」管理者パスワード |
| 言語 日本語 ✓<br>□ログイン情報を記憶する。 |                                 |
|                           |                                 |

「ブラウザ画面からのファイルアップロード(保存)」(14ページ)を参照し、ホーム内へ作成したテキストファイル を保存します。

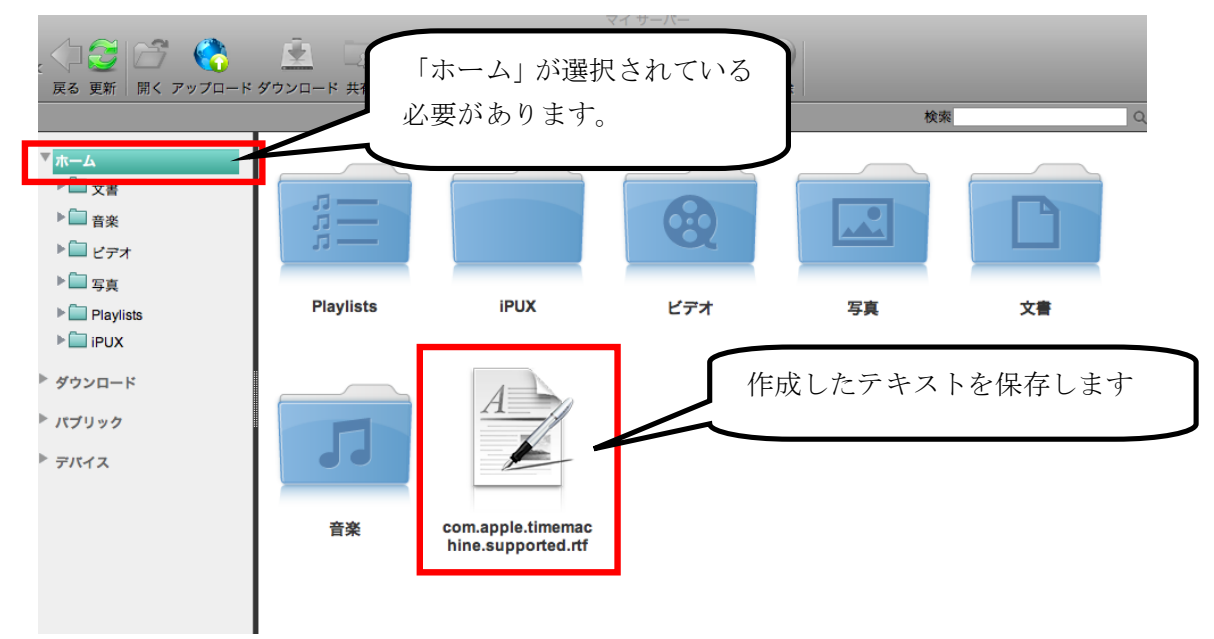

Mac の「アプリケーション」から「ユーティリティ」→「ターミナル」の順に開き、ターミナル画面に「defaults write com.apple.systempreferences TMShowUnsupportedNetworkVolumes 1」と入力して Enter キーを押します。

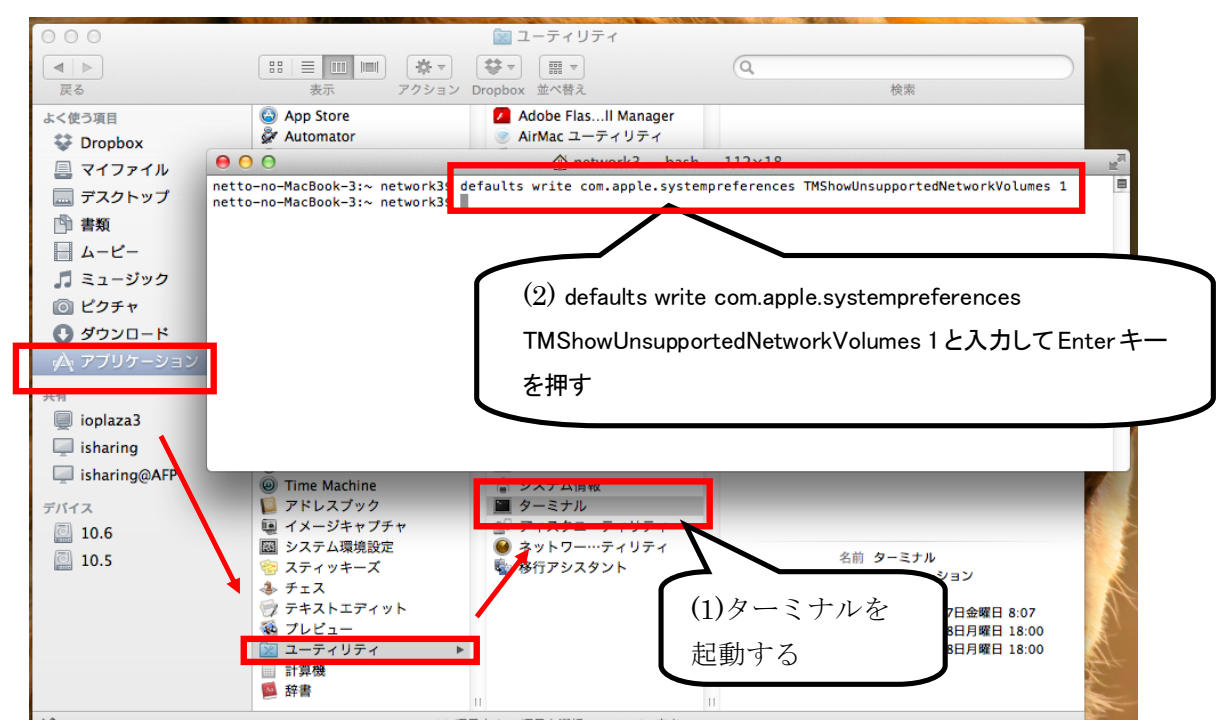

「Mac OSX のファイル共有設定」(9ページ)の手順でサーバーへ接続し、アカウント名とパスワードは管理者のものを入力します。

| *** | サーパ*192.168.0.5"用の名前とパスワードを入力し<br>てください。<br>コーザの種類: ○ ゲスト<br>● 登録ユーザ 「名前」admin<br>「パスワード」管理者パスワード |
|-----|---------------------------------------------------------------------------------------------------|
|     | 名前:admin                                                                                          |
|     | パスワード:                                                                                            |
|     | <ul> <li>このパスワードをキーチェーンに保存</li> <li>(2)クリックする</li> </ul>                                          |
|     | キャンセル 接続                                                                                          |

マウントするドライブは「admin Backup」を選択してマウントします。

| "isharing"上のマウン (1)クリックする<br>てください: |           |
|-------------------------------------|-----------|
| <br>admin Backup                    |           |
| Devices                             |           |
| Home Directory                      |           |
| Public Directory                    |           |
|                                     | (2)クリックする |
| キャンセル OK                            |           |

システム環境設定から「TimeMachine」を起動して、「ディスク選択」をクリックします。

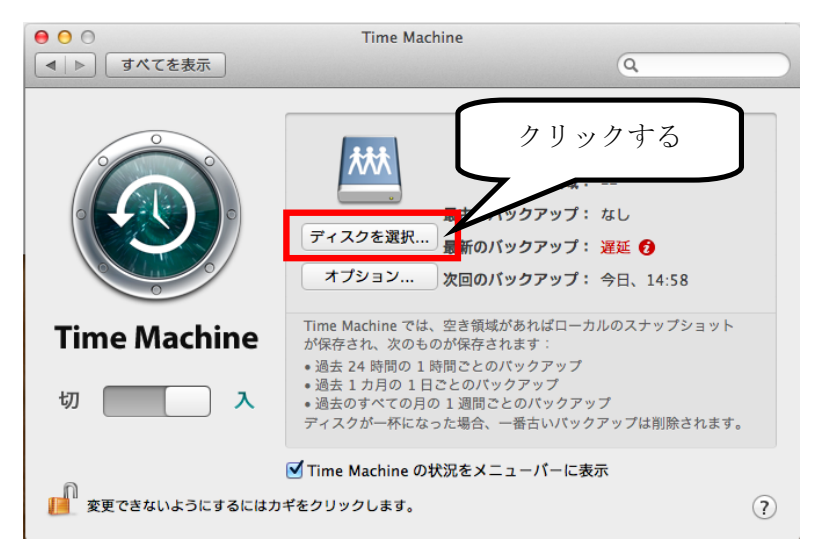

バックアップ先のドライブとして「admin Backup」を選択し、「バックアップディスクとして使用」ボタンをクリ ックします。

| 000                                           | Time Machine                           |               |           |
|-----------------------------------------------|----------------------------------------|---------------|-----------|
| <   ▶   すべてを表示                                |                                        | Q             |           |
|                                               |                                        |               |           |
| 10.5<br>7.54 GB                               |                                        | $\overline{}$ |           |
| 10.6                                          | (1)クリックす                               | 3             |           |
| 24.9 GB                                       | 7/                                     |               |           |
| admin Backup<br>サーパ*192.168.0.5*              |                                        |               |           |
| です。<br>はかの Time Capsule そ<br>ここにリストされていない Tir | <mark>と設定</mark><br>ne Capsule を設定します。 |               |           |
| TI.                                           |                                        |               | (2)クリックする |
| □ バックアップディスクを暗                                | 号化                                     |               |           |
| 1 ? パックアップしない                                 | キャンセル                                  | 「バックアップディスクとし | って使用      |

名前欄に「admin」、「パスワード欄に管理者パスワードを入力して、「接続」ボタンをクリックします。

| Ð | Time Machine からアクセスできるように、フ<br>ルサーバ"isharing"用の名前とパスワードを入力し<br>ください。 | 「名前」admin<br>「パスワード」管理者パスワード |
|---|----------------------------------------------------------------------|------------------------------|
|   | 名前:admin                                                             |                              |
|   | パスワード:                                                               | (2)クリックする                    |
|   | キャンセル 接続                                                             |                              |

以上で設定が完了です。